# Academic Technologies & Online Learning

# **Brightspace: Grades**

New York City College of Technology

#### How do I access Grades Center?

In Brightspace, Grade Center Gradebook is referred as Grades From a Brightspace course NavBar, click Grades

| City Tech                                    | Test Course 01     |                  |                | ) 🗘 I 😳        |              |
|----------------------------------------------|--------------------|------------------|----------------|----------------|--------------|
| Course Home Content Assignments Qu           | uizzes Discussions | Classlist Grades | Class Progress | Course Tools 🗸 |              |
| Vau will be inside the Grades                |                    | 00               |                |                |              |
| You will be inside the Grades                |                    |                  |                |                |              |
| Course Home Content Assignments Qui          | izzes Discussions  | Classlist Grades | Class Progress | Course Tools 🗸 |              |
| Enter Grades Manage Grades Schemes S         | Setup Wizard       |                  |                | 🔅 Set          | tings 🕜 Help |
| Grades Setup Wizard                          |                    |                  |                |                |              |
| Welcome to the Grades Setup Wizard!          |                    |                  |                |                |              |
| Current Grade Book Settings                  | 5                  |                  |                |                |              |
| Grading System                               |                    |                  |                |                |              |
| Weighted                                     |                    |                  |                |                |              |
|                                              |                    |                  |                |                |              |
| Final Grade To Release                       |                    |                  |                |                |              |
| Release the Calculated Final Grade           |                    |                  |                |                |              |
| Do not automatically release final grade     |                    |                  |                |                |              |
|                                              |                    |                  |                |                |              |
| Grade Calculations                           |                    |                  |                |                |              |
| Drop ungraded items                          |                    |                  |                |                |              |
| Automatically keep final grades updated      |                    |                  |                |                |              |
| Do not apply automatic zeros to missing subr | missions           |                  |                |                |              |

#### How do I run Grades Setup Wizard?

From a Brightspace course NavBar, click Grades Click Setup Wizard

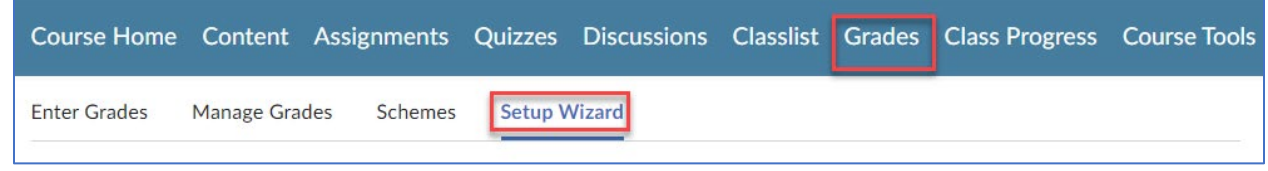

Follow the onscreen instruction

Note, you can run the Setup Wizard anytime and change the settings even if you previously ran the wizard from the Settings section

#### How to delete a column?

From the Grades page, click Manage Grades tab

| Course Home  | Content    | Assignments | Quizzes | Discussions | Classlist | Grades | Class Progress |
|--------------|------------|-------------|---------|-------------|-----------|--------|----------------|
| Enter Grades | Manage Gra | des Schemes | Setup V | Vizard      |           |        |                |

Select a Grade Item you want to delete, click More Actions and click Delete

| Enter Grades        | Manage Grades Scher      |
|---------------------|--------------------------|
| New 🗸               | More Actions 🗸           |
| Note<br>• 'Final Ca | Reorder                  |
|                     | View Event Log           |
| 🔏 Bulk Edit         | Make Visible to Users    |
|                     | Hide from Users          |
|                     | Delete                   |
| Samp                | ole Th Assignment 102623 |

Again, select Grade Item to delete to verify

| Delete Grade Items and Categories |
|-----------------------------------|
| $\mathcal{L}_{\mathcal{S}}$       |
| Name                              |
|                                   |
|                                   |
| Delete Cancel                     |

Note: if you cannot select the item again to delete, you need to go the content folder where the assessment is located.

Click Delete to confirm

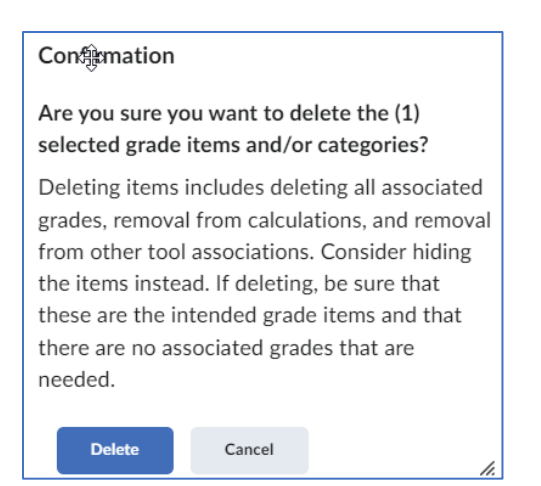

# How do I create a grade item in Brightspace?

From the Grades page, click Manage Grades tab

| Course Home  | Content    | Assignments | Quizzes | Discussions | Classlist | Grades | Class Progress |
|--------------|------------|-------------|---------|-------------|-----------|--------|----------------|
| Enter Grades | Manage Gra | des Schemes | Setup V | Wizard      |           |        |                |

#### Click New and Item

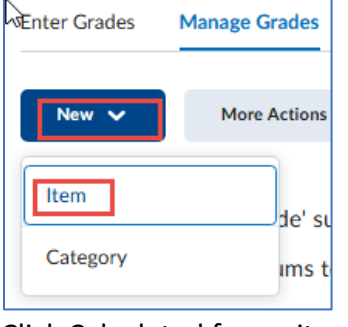

#### Click Calculated for an item type

| Manage Grades > New Item             |
|--------------------------------------|
| New Item                             |
| Choose a Grade Item Type             |
| <b>Numeric</b>                       |
| Grade users by assigning a value out |
| E.g. 8/10                            |

Give a name of this item, for example, Class Participation

| Name *                |
|-----------------------|
| Class Participation   |
| Short Name            |
| Ø                     |
|                       |
| Category              |
| None v [New Category] |
| Show Description      |
| Grading               |
| Maximum Points *      |
| 100                   |

Click Save and close

#### How to organize reorder rearrange Grades columns?

From the Grades page, click Manage Grades tab

| Course Home  | Content    | Assignments | Quizzes | Discussions | Classlist | Grades | Class Progress |
|--------------|------------|-------------|---------|-------------|-----------|--------|----------------|
| Enter Grades | Manage Gra | des Schemes | Setup V | Vizard      |           |        |                |
|              |            |             |         |             |           |        |                |

# Select Grade Item, click More Actions and click Reorder

| Enter Grades           | Manage Grades Sche    |
|------------------------|-----------------------|
| New 🗸                  | More Actions 🗸        |
| Note<br>• 'Final Calcu | Reorder               |
|                        | View Event Log        |
| 🖉 Bulk Edit            | Make Visible to Users |
|                        | Hide from Users       |
|                        | Delete                |
| Final Exa              | ain 🗸                 |
| Sample 7               | TII Assignment 102623 |
| Test 🗸                 | ,                     |
| ✓ Q                    | uiz-2 🗸               |

Under Sort Order column, change the numbers next to each grade item to sort accordingly and click Save

| Reorder Grade Items and Categories |            |  |  |  |  |  |
|------------------------------------|------------|--|--|--|--|--|
| Expand All Collapse All            |            |  |  |  |  |  |
| Items and Categories               | Sort Order |  |  |  |  |  |
| Final Exam                         | 1 ~        |  |  |  |  |  |
| Midterm                            | 2 ~        |  |  |  |  |  |
| Weighted Total                     | 3 ~        |  |  |  |  |  |
| Quizzes Category                   | 4 ~        |  |  |  |  |  |
| Quiz -1                            | 1 ~        |  |  |  |  |  |
| Quiz-2                             | 2 ~        |  |  |  |  |  |
| Quiz-3                             | 3 ~        |  |  |  |  |  |
| Quiz 4                             | 4 ~        |  |  |  |  |  |
| Extra Credit                       | 5 🗸        |  |  |  |  |  |
| Save Cancel                        |            |  |  |  |  |  |

#### How to enter grades?

From the Grades page, click Enter Grades tab

|              | <b>&gt;</b>   | С       | ourse Home | Content   | Assignments | Quizzes | Discussions | Classlist | Grades  | Class Progress |
|--------------|---------------|---------|------------|-----------|-------------|---------|-------------|-----------|---------|----------------|
| Enter Grades | Manage Grades | Schemes | Setup Wiza | rd        |             |         |             |           |         |                |
| Standard i   | s the defau   | lt view | for Grade  | es, click | Switch to   | Spread  | sheet Viev  | w to en   | ter gra | des            |

| Enter Grades | Manage Grades | Schemes Setup Wiz |               |  |  |
|--------------|---------------|-------------------|---------------|--|--|
| Import       | Export        | Switch to Spre    | eadsheet View |  |  |

Enter grade for a student and click Save

|     | Last Name 🔺 First Name          | Final Grades             | Sample TII Assignment 102623 🗸 🗸 |
|-----|---------------------------------|--------------------------|----------------------------------|
| 0   |                                 | Final Calculated Grade 🗸 |                                  |
|     | ▶ 🗹 Accreditation, CityTech 🗸 🗸 | 50 / 50, 100 % ø         | 3 100 / 100                      |
|     | 🏱 🛃 Banana, Anna 🗸              | 60 / 60, 100 % ø         | / 100                            |
|     | 🎙 🗹 Faculty, Citytech 🗸 🗸       | - / -, -% ø              | / 100                            |
| Sav | ve Cancel                       | - / -, -% ø              | / 100                            |

Click Yes to confirm

# How to change weight for an assessment

From the Grades page, click Manage Grades tab

| Course Home                       | Content Assign     | nments  | Quizzes  | Discussions   | Classlist | Grades | Class Progress |
|-----------------------------------|--------------------|---------|----------|---------------|-----------|--------|----------------|
| Enter Grades                      | Manage Grades      | Schemes | Setup V  | Vizard        |           |        |                |
| Locate an asses                   | sment, click dro   | p-down  | arrow ar | nd click Edit |           |        |                |
| <ul> <li>'Final Calcul</li> </ul> | at Edit            |         |          |               |           |        |                |
|                                   | Hide from Use      | ers     |          |               |           |        |                |
| 🚀 Bulk Edit                       | Enter Grades       |         |          |               |           |        |                |
|                                   | View Statistics    | 5       |          |               |           |        |                |
| Sample T                          | II / View Event Lo | g       |          |               |           |        |                |
| Final Exa                         | m                  |         |          |               |           |        |                |

Scroll down to the Grading section, change the weight and click Save and Close

| Grading          |   |  |
|------------------|---|--|
| Maximum Points * |   |  |
| 100              | 0 |  |
|                  |   |  |
| Weight *         |   |  |
| 50               | 0 |  |
|                  |   |  |

Click Save and close

#### How to Create a Grade Category?

From the Grades page, click Manage Grades tab

| Course Home  | Content    | Assignments | Quizzes | Discussions | Classlist | Grades | Class Progress |
|--------------|------------|-------------|---------|-------------|-----------|--------|----------------|
| Enter Grades | Manage Gra | des Schemes | Setup V | Vizard      |           |        |                |
|              |            |             |         |             |           |        |                |

## Click New and Category

| Enter Grades | Manage Grades |
|--------------|---------------|
| New 🗸        | More Actions  |
| Item         | de' si        |
| Category     | t.            |

Enter a name, weight, other necessary options and click Save and Close

| Properties                                                                                            | Restrictions                                                                                                    |                                                              |                                       |                          |
|----------------------------------------------------------------------------------------------------|----------------------------------------------------------------------------------------------------|--------------------------------------------------------------|---------------------------------------|--------------------------|
| General                                                                                               |                                                                                                    |                                                              |                                       |                          |
| Name *                                                                                                |                                                                                                    |                                                              |                                       |                          |
| Short Name                                                                                            |                                                                                                    | 0                                                            |                                       |                          |
| Show Description<br>Grading                                                                           | tion                                                                                                    |                                                              |                                       |                          |
| Weight                                                                                                | rade to exceed category                                                                                                    | weight 🕑                                                     |                                       |                          |
| Distribution  Manually assign Distribute weigh Distribute weigh 0 1 1 1 1 1 1 1 1 1 1 1 1 1 1 1 1 1 1 | weight to items in the ca<br>ts by points across all ite<br>t evenly across all items<br>Number of highest no<br>Number of lowest no | tegory<br>ems in the catego<br>on-bonus iten<br>n-bonus item | ory<br>ns to drop fo<br>s to drop for | r each user<br>each user |
| Save and Close                                                                                        | Save and New                                                                                                    | Save                                                         | Cancel                                |                          |

#### How to change the Category for an assessment?

From the Grades page, click Manage Grades tab

| Course Home  | Content    | Assignments | Quizzes | Discussions | Classlist | Grades | Class Progress |
|--------------|------------|-------------|---------|-------------|-----------|--------|----------------|
| Enter Grades | Manage Gra | des Schemes | Setup V | Wizard      |           |        |                |
|              |            |             |         |             |           |        |                |

Locate an assessment, click drop-down arrow and click Edit

| <ul> <li>'Final Calculat</li> </ul> |              | Edit            |
|-------------------------------------|--------------|-----------------|
|                                     |              | Hide from Users |
| 🅢 В                                 | ulk Edit     | Enter Grades    |
|                                     |              | View Statistics |
|                                     | Sample TII / | View Event Log  |
|                                     | Final Exam   | ~               |

Click the Category drop-down arrow and select a category from the list

| Category                              |   |  |  |  |
|---------------------------------------|---|--|--|--|
| None                                  | ~ |  |  |  |
| None                                  |   |  |  |  |
| Quizzes Category (50% of final grade) |   |  |  |  |
|                                       |   |  |  |  |

Click Save and Close

#### How to create a Weighted Total column in Brightspace

From the Grades page, click Manage Grades tab

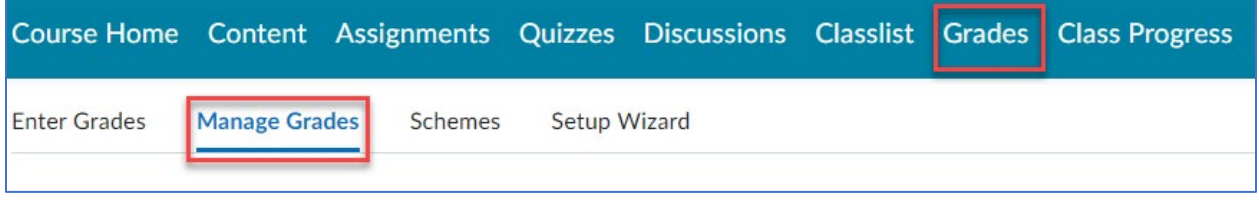

Click New and Item

| Enter Grades | Manage Grades |
|--------------|---------------|
| New 🗸        | More Actions  |
| Item         | de' su        |
| Category     | ıms t         |

## Click Calculated for an item type

| Choose a Grade Item Type                                                                                                    |
|----------------------------------------------------------------------------------------------------|
| Numeric<br>Grade users by assigning a value out of a specified total number of points<br>E.g. 8/10                                                                                                    |
| Selectbox<br>Grade users by selecting the grade scheme level that best matches their a<br>E.g. "Very Good" or "B+"                                                                                                    |
| <ul> <li>Pass/Fail</li> <li>Grade users using a simple pass/fail grade scheme.</li> <li>E.g. "Pass" or "Fail"</li> </ul>                                                                                                    |
| <ul> <li>Formula</li> <li>Automatically grade users using a custom formula based on achievement</li> <li>E.g. Give users who received at least 50% on all participation grade items</li> <li>IF{ MIN{ [P1.Percent], [P2.Percent] } &lt; 50, 0, 1</li> </ul> |
| Calculated<br>Calculate users' cumulative achievement across multiple grade items.                                                                                                    |

Enter a name, for example, Weighted Total, scroll down to the Grading section, click Grade Scheme drop-down and select Percentage

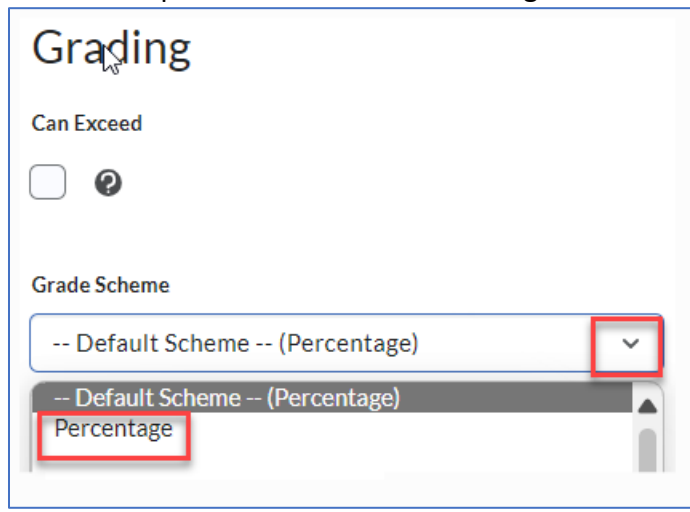

Under calculation, check the items to include

| Calculat | ion                   |
|----------|-----------------------|
|          | Grade Item to Include |
|          | Quiz -1               |
|          | Quiz-2                |
|          | Quiz-3                |
|          | Quiz 4                |
|          | Midterm               |

Under Managing View, check Override display options for this item option, uncheck Points grade and click Save and Close

| Managing View                                           |                      |  |
|---------------------------------------------------------|----------------------|--|
| Override display o                                      | ptions for this item |  |
| Show                                                    |                      |  |
| Weighted grade<br>Grade scheme sym<br>Grade scheme colo | ibol<br>or           |  |
| Save and Close                                          | Save and New         |  |
|                                                         |                      |  |

#### How do I drop a lowest grade item?

From the Grades page, click Manage Grades tab

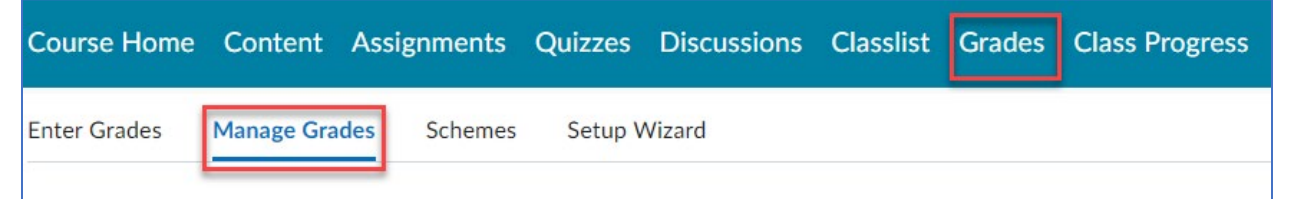

Click the drop-down next to a category item and click Edit

| $\bigcirc$ | Quizzes Category |                 |  |  |  |
|------------|------------------|-----------------|--|--|--|
|            | Quiz -1 🗸        | Edit            |  |  |  |
| $\cap$     | Ouiz-2 🗸         | Hide from Users |  |  |  |
|            |                  | Enter Grades    |  |  |  |
|            | Quiz-3 🗸         | View Statistics |  |  |  |

See section How to Create a Grade Category if needed, scroll down to the Distribution section, click Distribute weight evenly across all items, enter a number of the item want to drop, here we are dropping 1 lowest grade

| Distribution                                                    |   |
|-----------------------------------------------------------------|---|
| Manually assign weight to items in the category                 |   |
| O Distribute weights by points across all items in the category |   |
| Distribute weight evenly across all items                       |   |
| 0 Number of highest non-bonus items to drop for each user       | 0 |
| Number of lowest non-bonus items to drop for each user          | 0 |

Click Save and close

#### How do I create an extra credit (Bonus) grade item?

Brightspace Bonus (extra credit) option gives students the opportunity to earn extra points without affecting the Final Calculated Grade.

From the Grades page, click Manage Grades

| Course Home              | Content                               | Assignments   | Quizzes | Discussions | Classlist | Grades | Class Progress |
|--------------------------|---------------------------------------|---------------|---------|-------------|-----------|--------|----------------|
| Enter Grades             | Manage Gra                            | des Schemes   | Setup \ | Wizard      |           |        |                |
| Click New and            | Item                                  |               |         |             |           |        |                |
| New V                    | Manage Grades<br>More Action<br>de' s | is<br>Su      |         |             |           |        |                |
| Click on Nume            | ric for the                           | Grade Item Ty | vpe     |             |           |        |                |
| Choose a Gra             | ade Item T                            | ӯре           |         |             |           |        |                |
| Numeric<br>Grade users b | y assigning a va                      | lue out       |         |             |           |        |                |

Give a name for this grade item, for example Extra Credit, Maximum Points and check the Bonus box

| S.    |  |
|-------|--|
| Bonus |  |
| 0     |  |

E.g. 8/10

Click Save and Close

You will notice a star next to an extra credit or bonus item

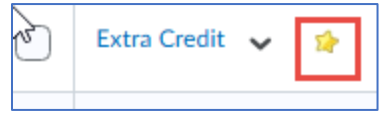

How do I make an existing grade item or column as an Extra Credit (Bonus) item? Locate the grade item or column, click on the dropdown arrow and click Edit

| Quiz -1 🔽 |                 |  |
|-----------|-----------------|--|
| Quiz-2    | Edit            |  |
| Ouiz-3    | Hide from Users |  |
|           | Enter Grades    |  |

Scroll down to the Bonus section and check the Bonus box

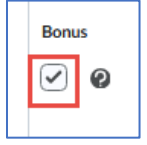

Click Save and Close

Note: in the event when you don't want the whole assignment as extra credit, but want to give extra points then you would not check 'Bonus' but check 'Can Exceed' box

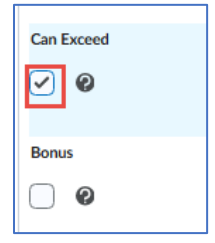

Note: If the Bonus is for a category item, make sure to check the 'Allow category grade to exceed category weight' box

| Grading                                        |   |
|------------------------------------------------|---|
| Weight                                         |   |
| 50 0                                           |   |
| Allow category grade to exceed category weight | 0 |

Note: when you have Bonus (extra credit) item, you may allow the students to exceed 100% of the Final Calculated or Adjusted Grade

| Edit Calculated Final Grade |              |     |  |  |
|-----------------------------|--------------|-----|--|--|
| Properties                  | Restrictions |     |  |  |
| General                     |              |     |  |  |
| Name *                      |              |     |  |  |
| Final Calculate             | d Grade      |     |  |  |
| Short Name                  |              | ) 0 |  |  |
| Grading                     |              |     |  |  |
| Can Exceed                  |              |     |  |  |
| <ul> <li>Ø</li> </ul>       |              |     |  |  |

#### How do I create an extra credit or bonus question on a quiz?

From a quiz, check on the question you want as a bonus, click More Actions and click Toggle Bonus

| <ul> <li>1 selected</li> </ul> |                                                                      | Add 🗸 | Move To 🗸 More Actions 🗸         |
|--------------------------------|----------------------------------------------------------------------|-------|----------------------------------|
| 1                              | MS Access is a spread sheet application<br>True or False • Mandatory |       | Delete                           |
| 2                              | 2+4=<br>Multiple Choice • Mandatory                                  |       | Toggle Bonus<br>Toggle Mandatory |
| 3                              | DOS stands for                                                       |       | Set Points                       |

Bonus item will appear under the point value of the question

| 1 | MS Access is a sprea  | 20 points |
|---|-----------------------|-----------|
|   | True or False • Manda | BONUS     |

Click Save and close

#### How do I grade and regrade a quiz?

From the Manage Quizzes page, click the drop-down for a quiz and click Grade

| Course          | e Home     | Content                 | Assignm     | ents  | Quiz    | zes   |
|-----------------|------------|-------------------------|-------------|-------|---------|-------|
| Manag           | e Quizzes  | Questio                 | n Library   | Stati | stics   | Lo    |
| Nev             | w Quiz     | Edit Ca                 | tegories    |       | More Ac | tions |
|                 |            |                         |             |       |         |       |
| 🌮 В             | ulk Edit   |                         |             |       |         |       |
| $\Box$          | Current C  | Quizzes                 |             |       |         |       |
|                 | Quiz -1    | ~ Ŷ                     |             |       |         |       |
|                 | Quiz-2     | Edit                    |             |       |         |       |
|                 | Quiz-3     | Hide from Users         |             |       |         |       |
|                 | Quiz 4     | Preview                 |             |       |         |       |
|                 |            | Delete                  |             |       |         |       |
|                 | Midtern    | Сору                    |             |       |         |       |
|                 |            | Grade                   |             |       |         |       |
|                 |            | Setup Re                | ports       |       |         |       |
| Click           | Quest      | ions ta                 | b           |       | _       |       |
| Manage (<br>Gra | de C       | uiz -1<br><b>)uiz -</b> | Quiz        | z -1  | -       |       |
| Ехро            | ort to CSV | Expo                    | rt to Excel |       | P       |       |
| Use             | rs /       | Attempts                | Questi      | ons   |         |       |

For regrading an individual responses, click on a question

| Users           | Attempts                                            | Questions           |  |  |  |  |  |
|-----------------|-----------------------------------------------------|---------------------|--|--|--|--|--|
| Grade in     H  | Grade individual responses     Hide learners' names |                     |  |  |  |  |  |
|                 | View evaluated responses                            |                     |  |  |  |  |  |
| Update          | all attempts                                        |                     |  |  |  |  |  |
| Q1 MS Ac        | cess is a spread                                    | d sheet application |  |  |  |  |  |
| <b>Q2.</b> 2+4= | <b>Q2.</b> 2+4=                                     |                     |  |  |  |  |  |
| Q3. DOS s       | Q3. DOS stands for                                  |                     |  |  |  |  |  |

Modify the score as appropriate, click save and confirm

| Question Responses                                                                 |  |  |  |  |  |  |  |  |
|------------------------------------------------------------------------------------|--|--|--|--|--|--|--|--|
| Gueser Usera (Bonus) (Mandatory)                                                   |  |  |  |  |  |  |  |  |
| Note: This question is an old version as it was modified after the quiz was taken. |  |  |  |  |  |  |  |  |
| MS Access is a spread sheet application                                            |  |  |  |  |  |  |  |  |
| 🗙 💿 True                                                                           |  |  |  |  |  |  |  |  |
| ➡ ○ False                                                                          |  |  |  |  |  |  |  |  |
| Save Time                                                                          |  |  |  |  |  |  |  |  |
| 1:46 PM                                                                            |  |  |  |  |  |  |  |  |
|                                                                                    |  |  |  |  |  |  |  |  |
| Score                                                                              |  |  |  |  |  |  |  |  |
| 20 / 20 (auto-graded)                                                              |  |  |  |  |  |  |  |  |
|                                                                                    |  |  |  |  |  |  |  |  |
| Expand question 5 feedback                                                         |  |  |  |  |  |  |  |  |
| Question feedback has been set                                                     |  |  |  |  |  |  |  |  |
|                                                                                    |  |  |  |  |  |  |  |  |
| Save Save and Continue Go Back to Questions                                        |  |  |  |  |  |  |  |  |
|                                                                                    |  |  |  |  |  |  |  |  |

For regrading all attempts, click Update all attempts button then click on a question

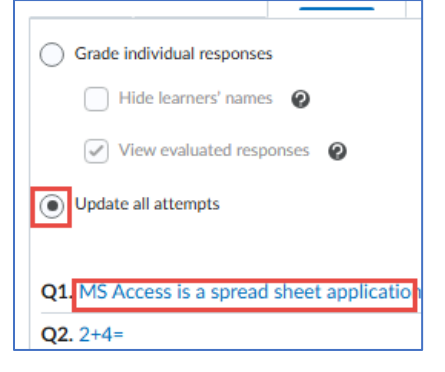

Enter the point to every student regardless of their selection

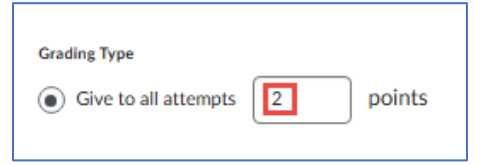

Or you can modify the correct answer, enter the point and Save

| <ul> <li>Give to attempts with answer</li> </ul> | True 🗸 | 2 | points |
|--------------------------------------------------|--------|---|--------|
|                                                  |        |   |        |

### How to clear a test quiz attempt?

From the course NavBar, click Quizzes

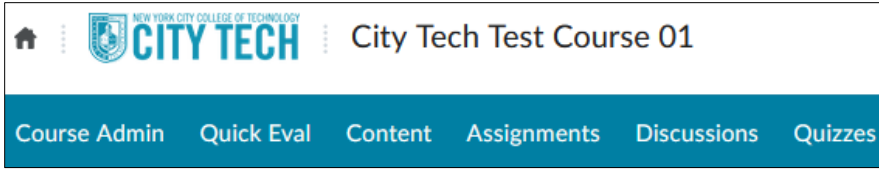

Click drop-down menu of a quiz and click Grade

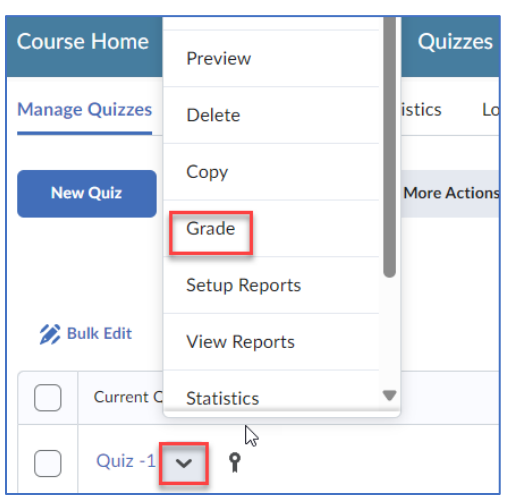

Select an attempt for a student and click Reset

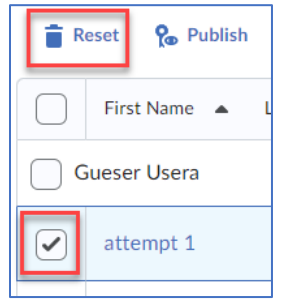

#### How do I publish Final Calculated or Adjusted Grades to students?

Click the drop-down for Final Calculated Grades and click Enter Grades

| Final Calculated Grade | ~               | Final Ad |
|------------------------|-----------------|----------|
|                        | Edit            |          |
|                        | Enter Grades    |          |
|                        | View Statistics |          |

Click for Final Grades and click Release All

| Final Grades 🔽             |                      |  |  |  |  |
|----------------------------|----------------------|--|--|--|--|
| Show details and overall   | View Event Log       |  |  |  |  |
| Users                      | Recalculate All      |  |  |  |  |
| View By: User ~            | Transfer All         |  |  |  |  |
| Search For Q               | Clear All            |  |  |  |  |
|                            | Add Feedback for All |  |  |  |  |
| စ္ Set Grades စို့ Clear ( | Release All          |  |  |  |  |
|                            | Unrelease All        |  |  |  |  |

#### Click Yes to confirm Released check marks will appear for each student's grade

| Last Nama a Cinst Nama | Final Calculated Grade Final Adjusted Grade |        | Fredhade | Palaasad |                         |          |
|------------------------|---------------------------------------------|--------|----------|----------|-------------------------|----------|
|                        | Grade                                       | Scheme | Grade    | Scheme   | Feedback                | Released |
| 崎 Panana, Anna 🗸       | 80/80                                       | A      |          | -%       | No feedback provided. 🌶 |          |
| 🎙 Student, Citytech 🗸  | -/-                                         | -      | /        | -%       | No feedback provided. 🌶 |          |
| Þ Usera, Gueser 🗸      | 100/100                                     | А      |          | -%       | No feedback provided. 🌶 | •        |

### Also, the Release icon will appear on the Grades section indicating its visibility to students

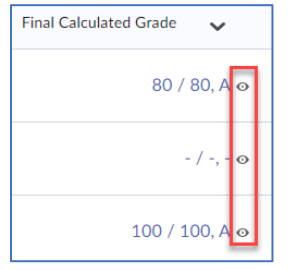

# Note: you can use the Preview tool for student view

| Last Name 🔺 Fir     | st Name Final Exam |
|---------------------|--------------------|
| 🏱 🛃 Banana, Anna    | - / 10             |
| 🎙 🛃 Student, Cityte | Preview            |
| P IN Usera, Gueser  | View Event Log     |
|                     | Email user         |

Student Grades preview

| 020 Grades - Personal - Microsoft Edge |                 | _                     |    | ×   |
|----------------------------------------|-----------------|-----------------------|----|-----|
| https://brightspace.cuny.edu/d2l/      | common/popup/po | pup.d2l?ou=336320&que | Q  | A   |
| Grades                                 |                 |                       |    |     |
|                                        |                 |                       |    |     |
| Final Calculated Grade                 |                 |                       |    |     |
| Weight Achieved                        |                 |                       |    |     |
| 100 / 100 📗                            |                 |                       |    |     |
|                                        |                 |                       |    |     |
| Grade                                  | G               |                       |    |     |
|                                        |                 |                       |    |     |
|                                        |                 |                       |    |     |
| Grade Item                             | Points          | Weight Achieved       | Gr | ade |
| Final Exam                             | 100 / 100       | 20 / 20               |    | Α   |
| Midterm                                | 100 / 100       | 30 / 30               |    | А   |
| Close                                  |                 |                       |    |     |

Note: you may need to check final grade release options, click Grades and Settings

| Classlist Grades Class Progress | s Course Tools 🗸         |                    |
|---------------------------------|--------------------------|--------------------|
|                                 | 🔅 Settings 🕜 Help        |                    |
| Click Calculation Options tab   |                          | -                  |
| Personal Display Options        | Org Unit Display Options | alculation Options |

Scroll down to Final Grade Released section, check Automatically release final grade and Automatically keep final grades updated

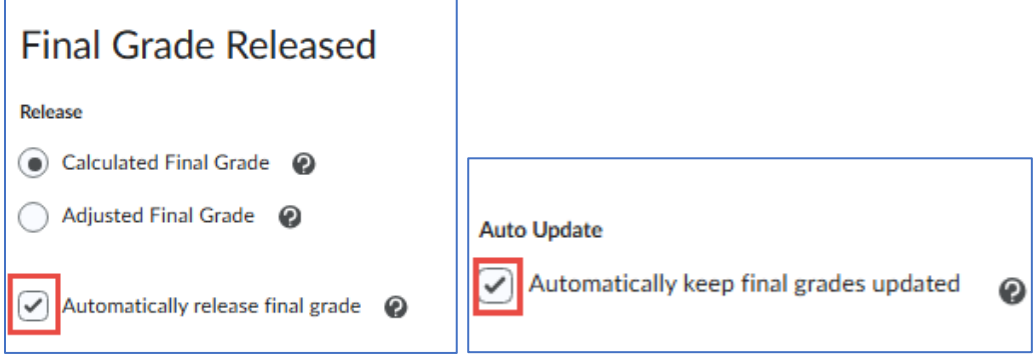

**Click Save** 

#### Where do I find Quiz Attempt Logs?

Click the drop-down of a quiz and click Attempt Logs

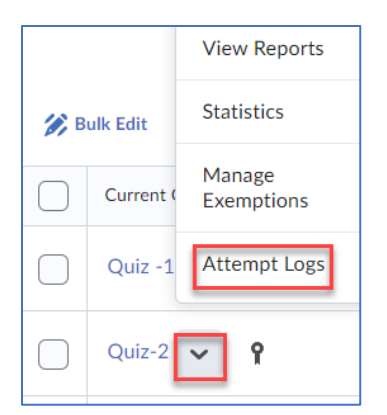

### Where do I find Quiz Statistics Item Analysis? Click the drop-down of a quiz and Statistics

| Current Quizzes |              |                   |  |  |  |
|-----------------|--------------|-------------------|--|--|--|
|                 | Quiz -1 🗸 🎙  |                   |  |  |  |
|                 | Quiz-2 Edit  |                   |  |  |  |
| $\bigcirc$      | Quiz-3       | Hide from Users   |  |  |  |
|                 |              | Preview           |  |  |  |
|                 | Quiz 4       | Delete            |  |  |  |
|                 | Midtern Copy |                   |  |  |  |
|                 |              | Grade             |  |  |  |
|                 |              | Setup Reports     |  |  |  |
| View Reports    |              |                   |  |  |  |
|                 |              | Statistics        |  |  |  |
|                 |              | Manage Exemptions |  |  |  |

#### How to hide a column from the students?

From the Grades page, click Manage Grades tab

| Course Home  | Content    | Assignments | Quizzes | Discussions | Classlist | Grades | Class Progress |
|--------------|------------|-------------|---------|-------------|-----------|--------|----------------|
| Enter Grades | Manage Gra | des Schemes | Setup V | Vizard      |           |        |                |
|              |            |             |         |             |           |        |                |

Click the drop-down arrow next to a column and click Hide from Users

| 🌮 Bulk Edit |               |                 |  |  |  |
|-------------|---------------|-----------------|--|--|--|
|             |               | N               |  |  |  |
|             | Extra Credit  | <b>~</b>        |  |  |  |
|             | Final Calcula | Edit            |  |  |  |
| $\square$   | Final Adjuste | Hide from Users |  |  |  |
|             |               | Enter Grades    |  |  |  |
|             |               | View Statistics |  |  |  |
|             |               | View Event Log  |  |  |  |

A hidden eye with cross across will appear next to the column and this column won't appear on the student view

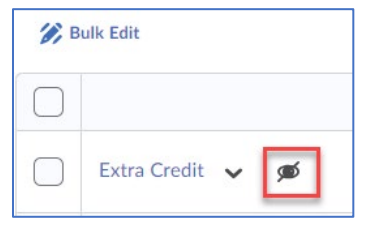

#### How to hide column from the Instructor view?

From the Enter Grades page, click More Actions drop-down and click Hide/Show Columns

| Enter Grades        | Manage Grades   | Schemes        | Setup Wizard  |                                     |
|---------------------|-----------------|----------------|---------------|-------------------------------------|
| Import              | Export          | Switch to Star | dard View     | More Actions 🗸                      |
| Note<br>• 'Final Ca | lculated Grade' | sums to 330%   | , not 100%. √ | Hide/Show Columns<br>View Event Log |

Uncheck a column you want to hide and click Save

| Hide/Show Columns              |  |  |
|--------------------------------|--|--|
|                                |  |  |
| Choose grade items to display  |  |  |
|                                |  |  |
| Grade Item                     |  |  |
| Sample TII Assignment 102623   |  |  |
| <ul> <li>Final Exam</li> </ul> |  |  |
| Test (Drop 1 lowest)           |  |  |
| Quiz-2                         |  |  |
| Quiz -1                        |  |  |
| ✓ Midterm                      |  |  |
| Save Cancel                    |  |  |

#### How to download grades?

From the Enter Grades page, click Export Click Export

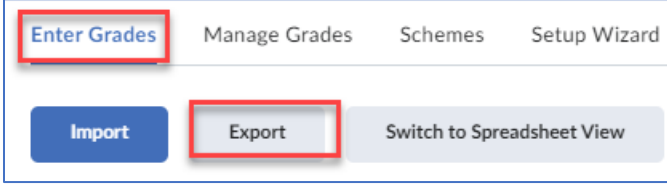

Scroll down to the page and click either Export to CVS or Export to Excel. A CSV (commaseparated values) file is a simple text file that you can open in a wide variety of programs, including any program that works with plain text like the Notepad app

| Export to CSV | Export To Excel | Cancel |
|---------------|-----------------|--------|
|---------------|-----------------|--------|

Click Download and the file will be saved on the device

Click close

Click Cancel or simply navigate away to any section of the course